### **Road Map**

### **SAS<sup>®</sup> Bridge for ESRI**

This Road Map briefly describes the media contained in your SAS Bridge for ESRI package and how to proceed to install the software.

#### **Description of Your Packages**

In your package, you will find a SAS 9.1.3 Installation Kit, which contains the media and documentation required to install SAS 9.1.3.

#### How to Proceed

Be sure to terminate all non-essential applications before proceeding with the installation of any CD. If the SAS Job Spawner is running as a service, it must be disabled before proceeding with the installation of any CD. Disable any anti-virus software that may be running.

### Step 1: SAS 9.1.3 must be installed on the machine to which SAS Bridge for ESRI will connect.

SAS Bridge for ESRI can connect to SAS 9.1.3 on the local machine or on a remote machine. If SAS 9.1.3 is installed and licensed, go to step 2. Otherwise, read and complete all of the steps in the *QuickStart Guide* of the SAS Bridge for ESRI installation kit.

# Step 2: ESRI's ArcGIS 8.3 or 9 must be installed on the machine where SAS Bridge for ESRI will be installed.

# Step 3: Insert the SAS Client-Side Components Volume 3 CD, containing SAS Bridge for ESRI, in the CD-ROM drive.

If autoplay is enabled on your computer, the installation process will begin automatically. If the autoplay does not start, click the **Start** menu from your task bar, select **Run**, then enter cd-drive:\setup.exe (where cd-drive is the drive of your CD-ROM) in the **Open** text box. Follow the instructions for SAS Bridge for ESRI that appears in the SAS Software Navigator.

*Note:* After SAS Bridge for ESRI is installed, if you wish to upgrade from ArcGIS 8.3 to ArcGIS9, you will have to uninstall the SAS Bridge for ESRI client first, then reinstall it over ArcGIS 9.

SAS and all other SAS Institute product or service names are registered trademarks or trademarks of SAS Institute Inc. in the USA and other countries. Other brand and product names are registered trademarks or trademarks of their respective companies. (a) indicates USA registration.